## Vamos hacer un ejercicio de montaje en Gimp, con tres fotos usando la goma de borra.

## Goma de borrar

La goma de borrar de gimp, se utiliza para borrar áreas de color de la capa actual o de una selección , uno de sus usos más habituales, es para convertir una imagen en PNG.

Para realizar el ejercicio lo primero que debemos hacer, es descargar las imagenes y guardarlas en la carpeta personal, luego abrimos las imagenes con Gimp,

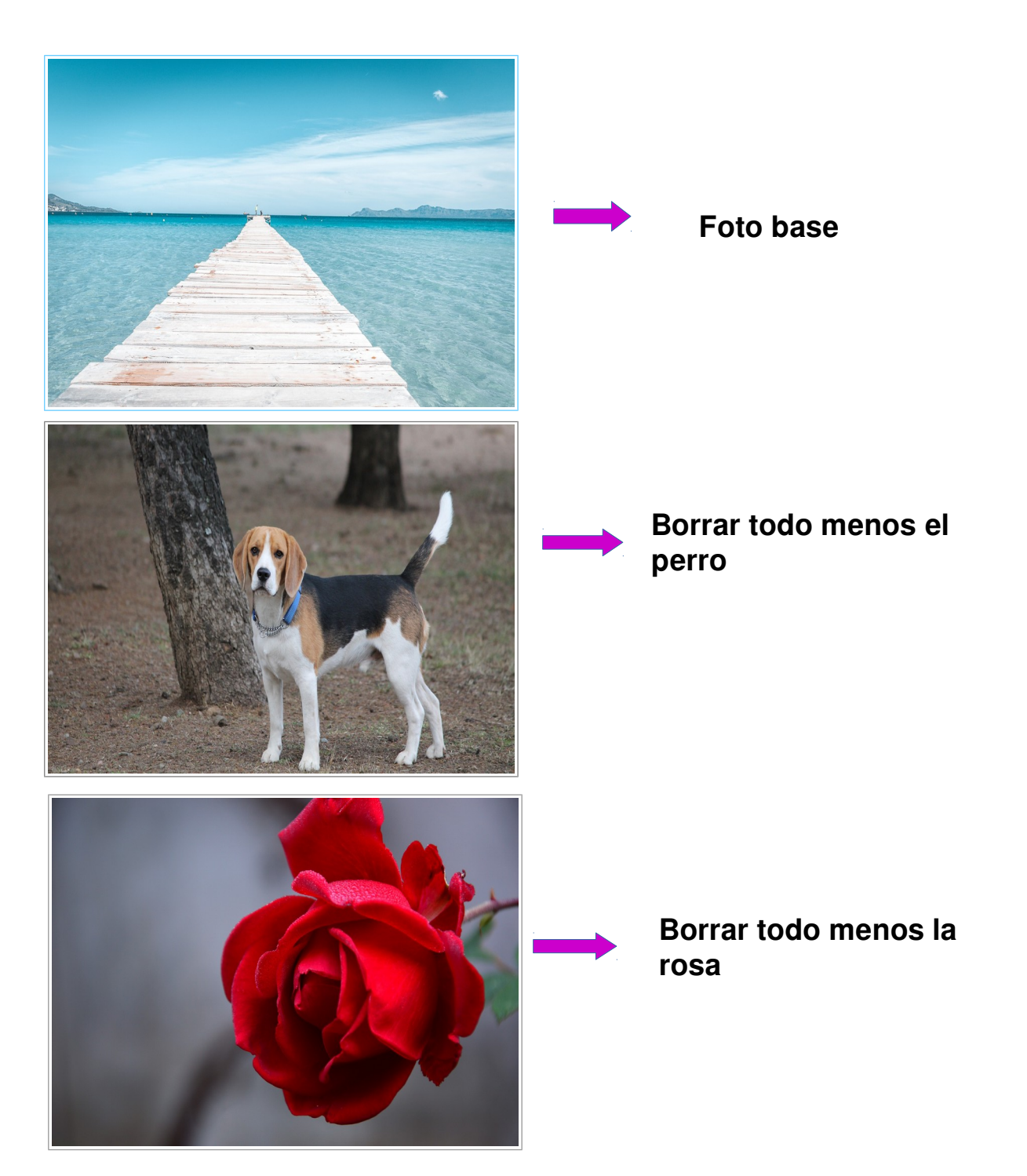

Foto de la playa: está sera la foto base, en ella colocaremos la foto del perro y la rosa en capas.

Foto del perro y de la rosa: Lo primero que debemos hacer es abrir la imagen en gimp y añadir canal alfa.

Para añadir canal alfa - Barra de menús — Capas — Transparencia — Añadir canal alfa.

Luego seleccionamos una herramienta de pintura en este caso la goma de borrar.

## Para acceder a la herramienta:

- Menú Herramientas  $\rightarrow$  Herramienta de pintura  $\rightarrow$  Goma de borrar
- En la caja de herramienta pulsando sobre el
- Usando el atajo de teclado Mayús + E.

una vez elejida la goma de borrar, tambien debemos elegir el tipo y tamaño del pincel que vamos a utilizar, para hacer la selección del pincel debemos hacer un click sobre él.

|  | 😥 Opciones de herramienta 🛞 | 1          |
|--|-----------------------------|------------|
|  | Goma de borrar              | 1          |
|  | Hole Normal 2               | d          |
|  | Opacidad 100.0              | 1          |
|  | Pincel<br>2. Hardness 050   | -          |
|  | Tamaño 20,00 🗘 🌮 💈          | <u>+</u> - |
|  | Properción de ar 0,00 🕻 💋   | 1          |
|  | Angula 0.00 ; 😭             | 1          |

Ahora borramos con la goma la parte que queremos dar transparencia.

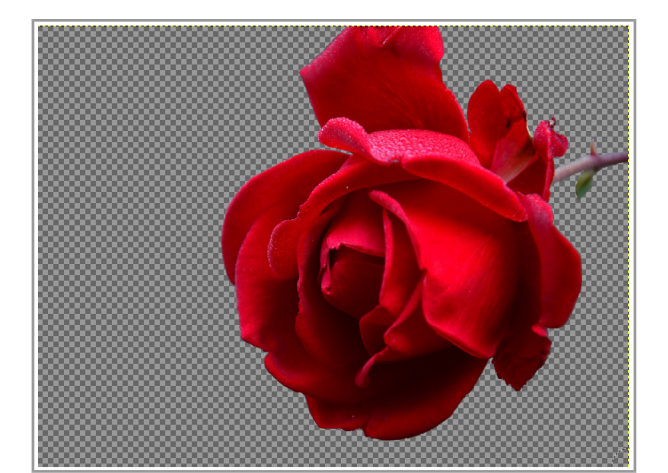

icono

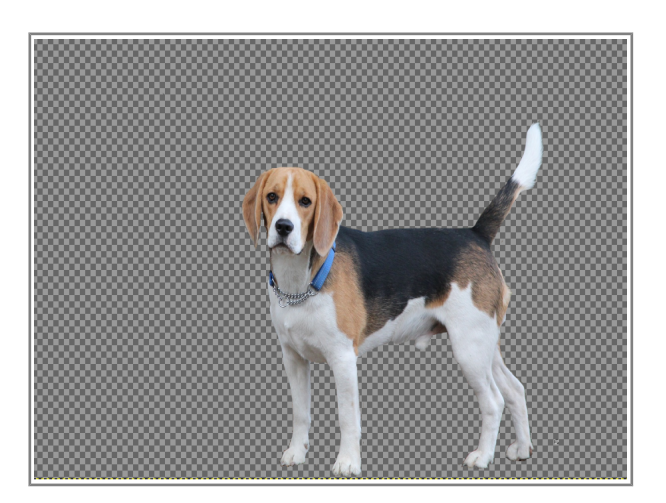

Déspues de dar transparencia exportamos la imágen en PNG para luego abrir como capa.

Ahora procedemos a realizar el montaje sobre la foto base, en este caso será la foto de la playa, abrimos la foto base en Gimp, y luego abrimos la foto de la rosa y el perro como capas

## Este será el resultado final!

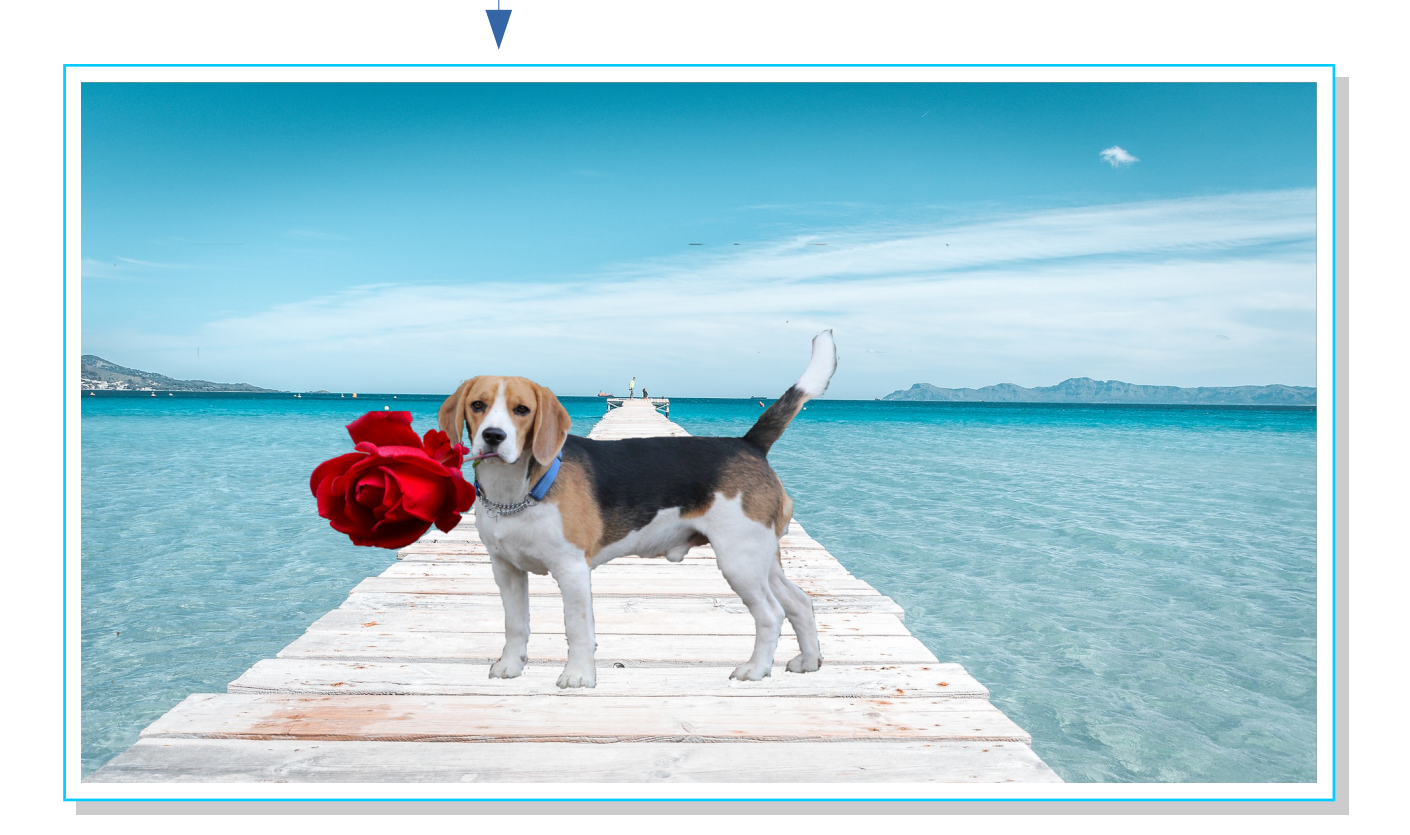